# WHERE DO I GO?

| GaPDS                                                                         | D2L                                                                                   | WSO                                                                                                    |
|-------------------------------------------------------------------------------|---------------------------------------------------------------------------------------|----------------------------------------------------------------------------------------------------|
| gapds.decal.ga.gov                                                            | bestpractices.gsu.edu                                                                 | worksamplingonline.com                                                                                                    |
| Go here to<br>register for or cancel<br>trainings and see all<br>certificates | Go here to<br>complete Best Practices<br>online course work and<br>competency quizzes | Go here to<br>access Work Sampling<br>Online assessment<br>information                                                                                                    |
| Look for an email from gapds@decal.ga.gov                                     | Look for an email from<br>donotreply@donotreply.<br>view.usg.edu                      | Look for an email from support@schoolsuccess.net                                                                                                    |
| Log-in Screen                                                                 | Log-in Screen                                                                         | Log-in Screen                                                                                                    |
| Contraction                                                                   |                                                                                       | <section-header><section-header><section-header><section-header><section-header><section-header><section-header><section-header><section-header></section-header></section-header></section-header></section-header></section-header></section-header></section-header></section-header></section-header> |
| My GaPDS username:                                                            | My D2L username:                                                                      | My WSO username:                                                                                                    |
| My GaPDS password:                                                            | My D2L password:                                                                      | My WSO password:                                                                                                    |

### WHAT IS D2L?

D2L Brightspace or USG Strategic Initiatives is the learning management system that is used by a number of educational institutions in Georgia including Georgia State University — Best Practices Training.

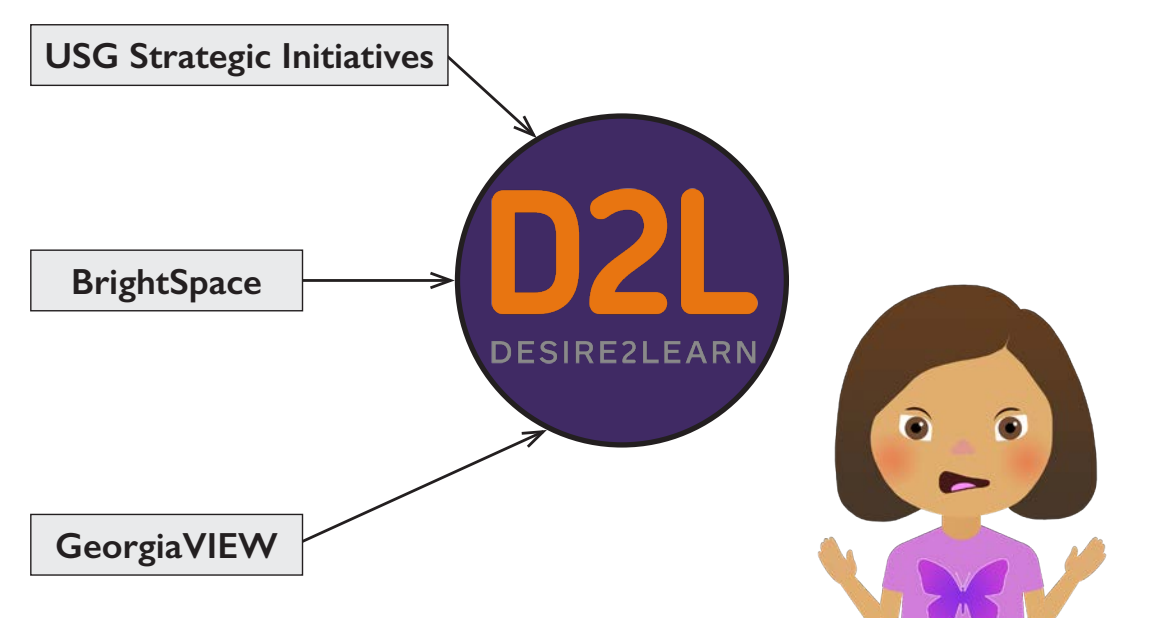

#### ACCESSING D2L

If you received an email from donotreply@donotreply.view.usg.edu and you have already set up your password and logged in to D2L — WAY TO GO! GO TO <u>PAGE iii</u> FOR INSTRUCTIONS ON HOW TO ACCESS D2L

If you're NOT SURE if you already have access to D2L, LET'S TRY IT! — GO TO <u>PAGE v</u> FOR INSTRUCTIONS ON HOW TO SET YOUR PASSWORD

If you still HAVE NOT received an email from donotreply@donotreply.view.usg.edu or are concerned that your correct email address was not used — GO TO <u>PAGE vi</u> FOR INSTRUCTIONS ON HOW TO FILL OUT A HELP TICKET

#### USE GOOGLE CHROME

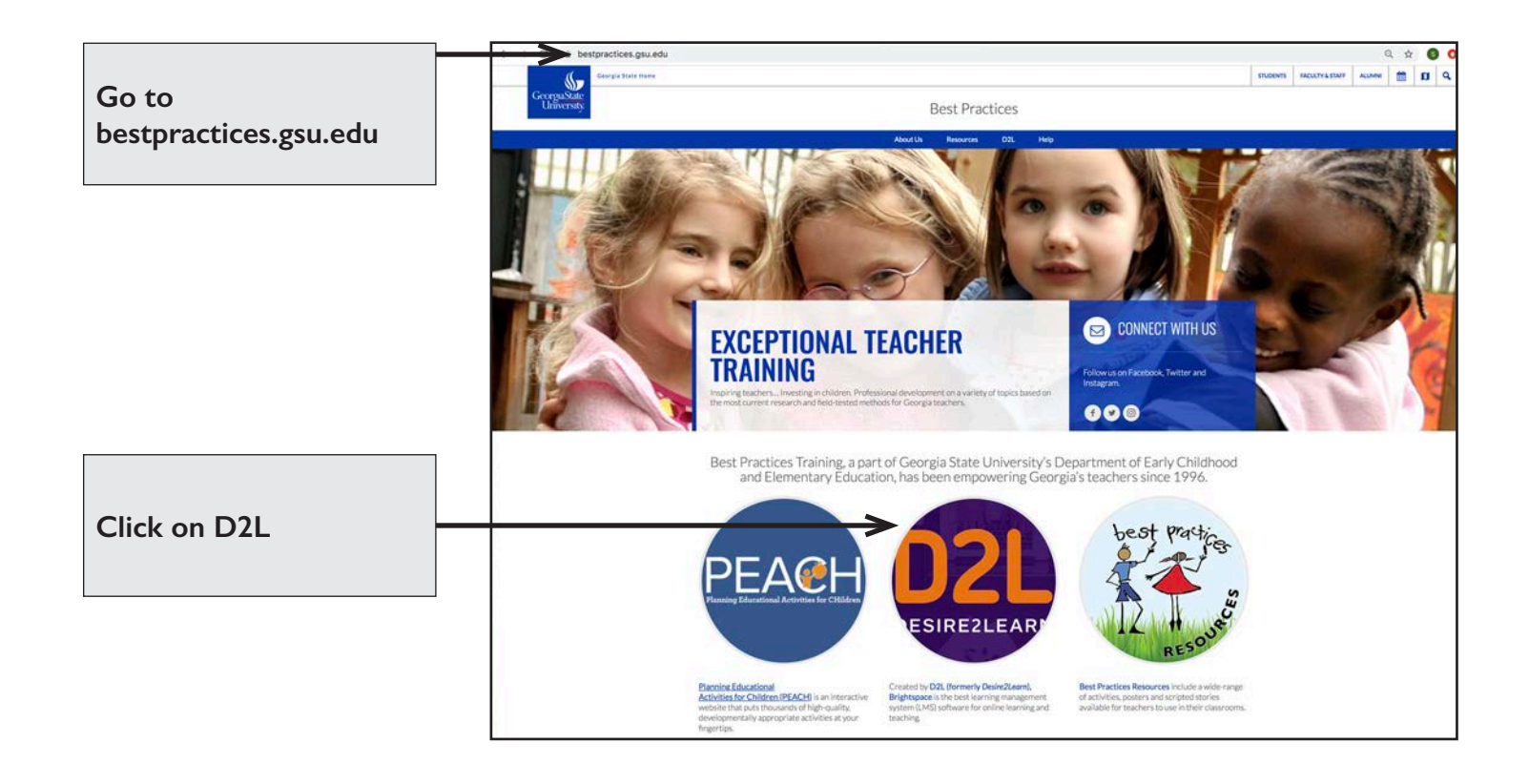

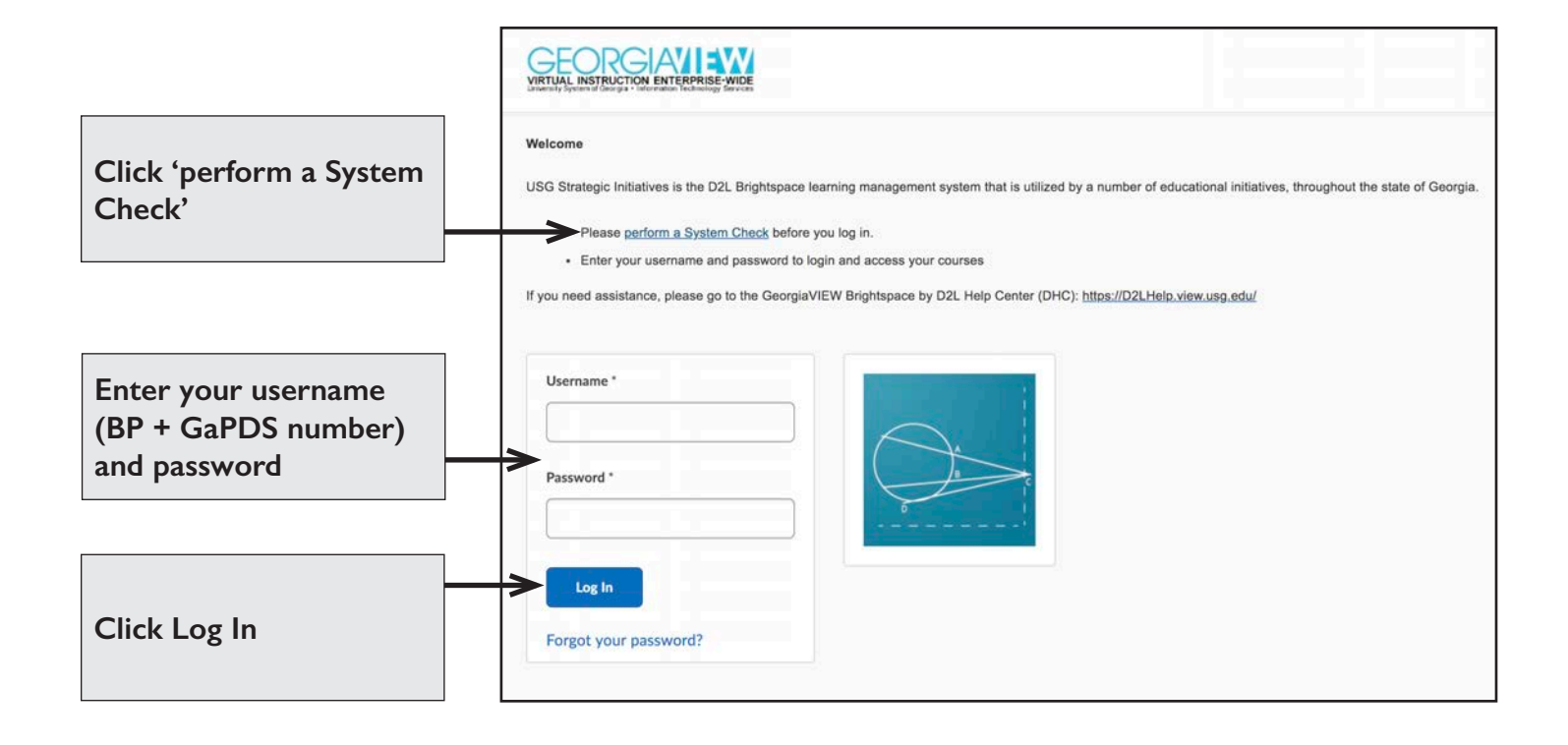

#### COURSE SELECTION SCREEN Select the course you are registered to complete for this school year.

| ∕ly Courses ∼               | Announcements ~                        |  |
|-----------------------------|----------------------------------------|--|
| 2021-                       | There are no announcements to display. |  |
| 2021-22 New Lead            |                                        |  |
| Teacher Training            |                                        |  |
| Ends April 30, 2022 at 5:00 |                                        |  |
| PM                          |                                        |  |
|                             | Calendar Y                             |  |

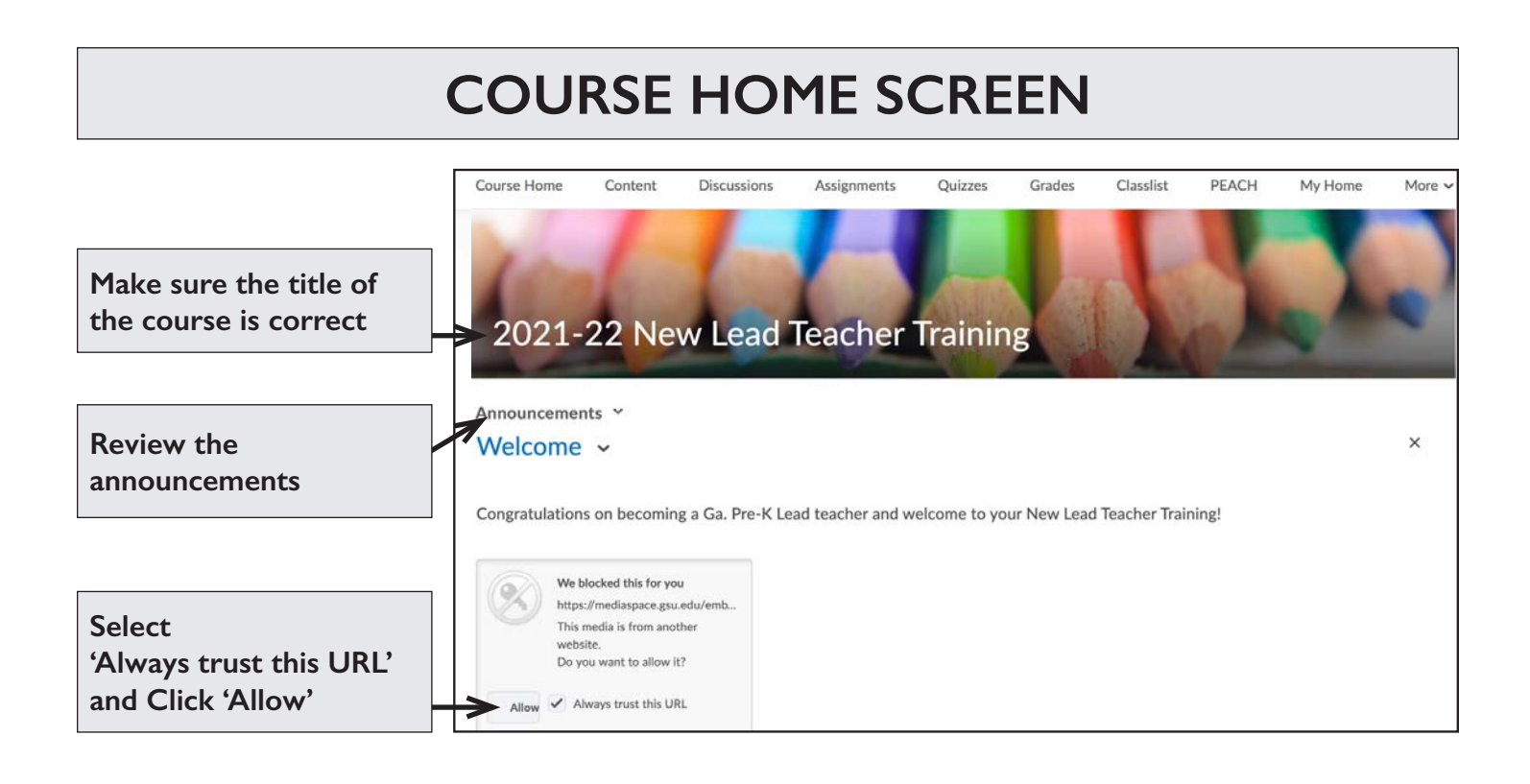

#### Use the FORGOT YOUR PASSWORD? Link

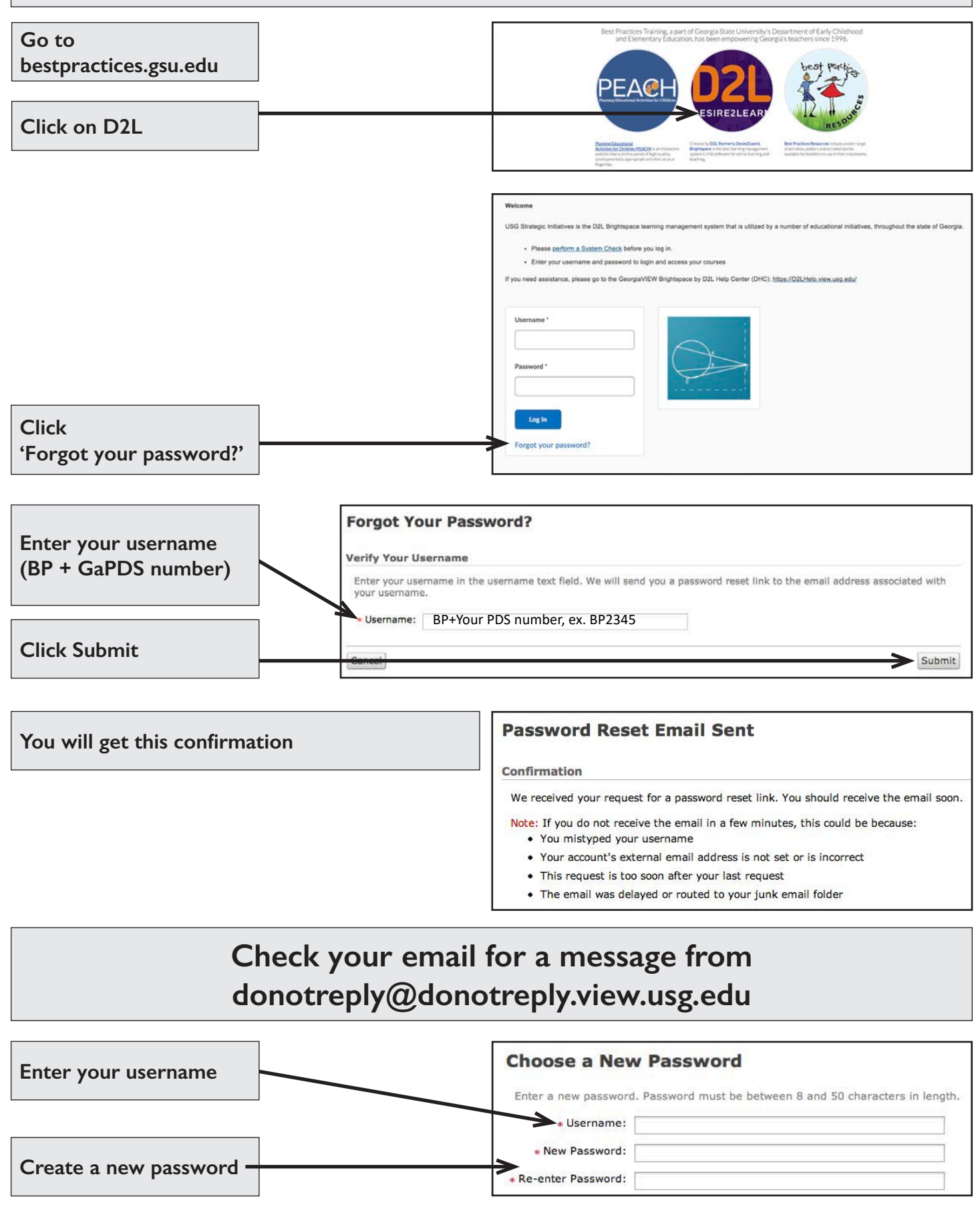

#### **QUESTIONS?**

Fill out a Best Practices Help Ticket!

bestpractices.gsu.edu/help/

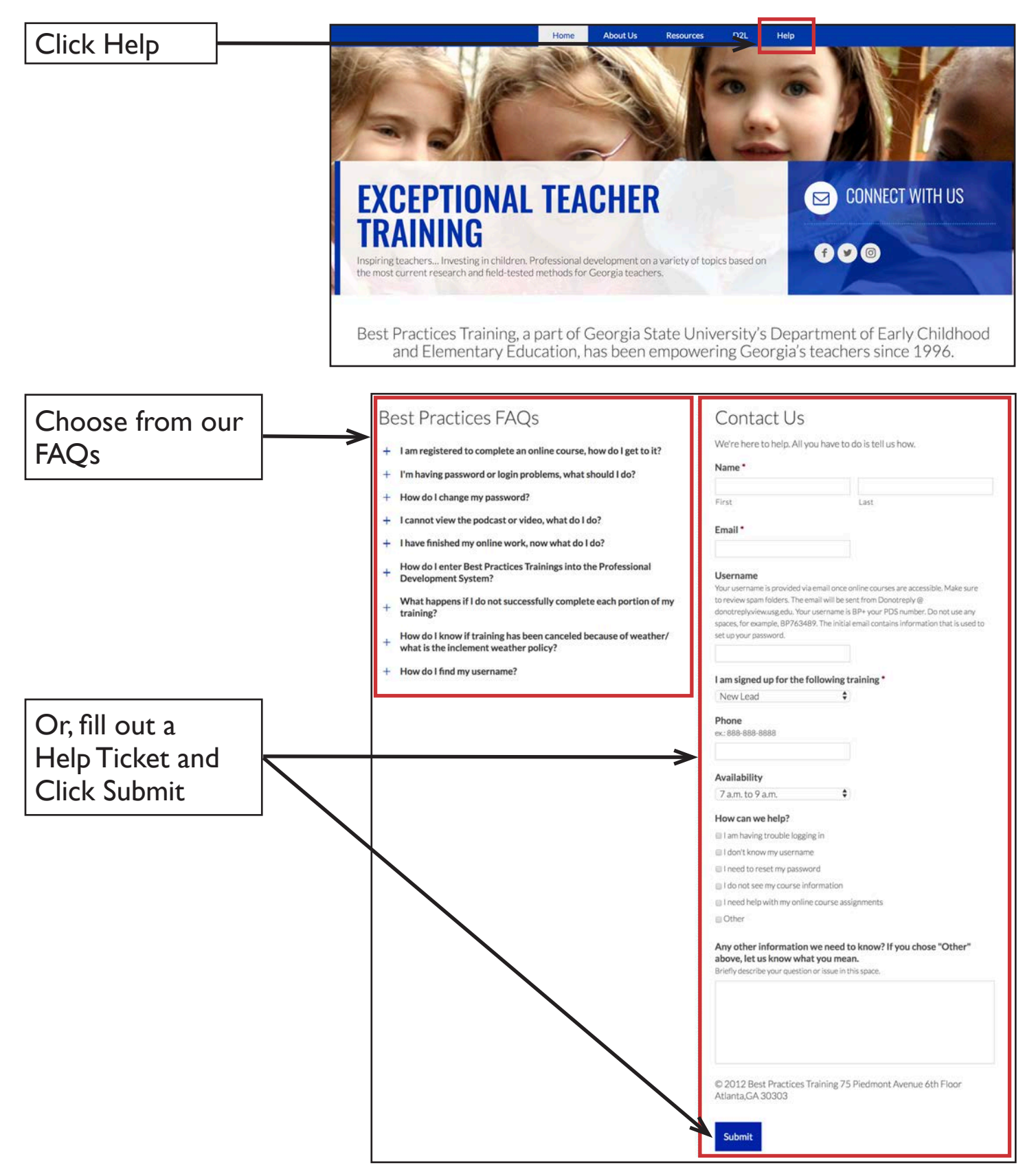

## BEST PRACTICES TRAINING

### ~ CHECK OUT OUR WEBSITE ~

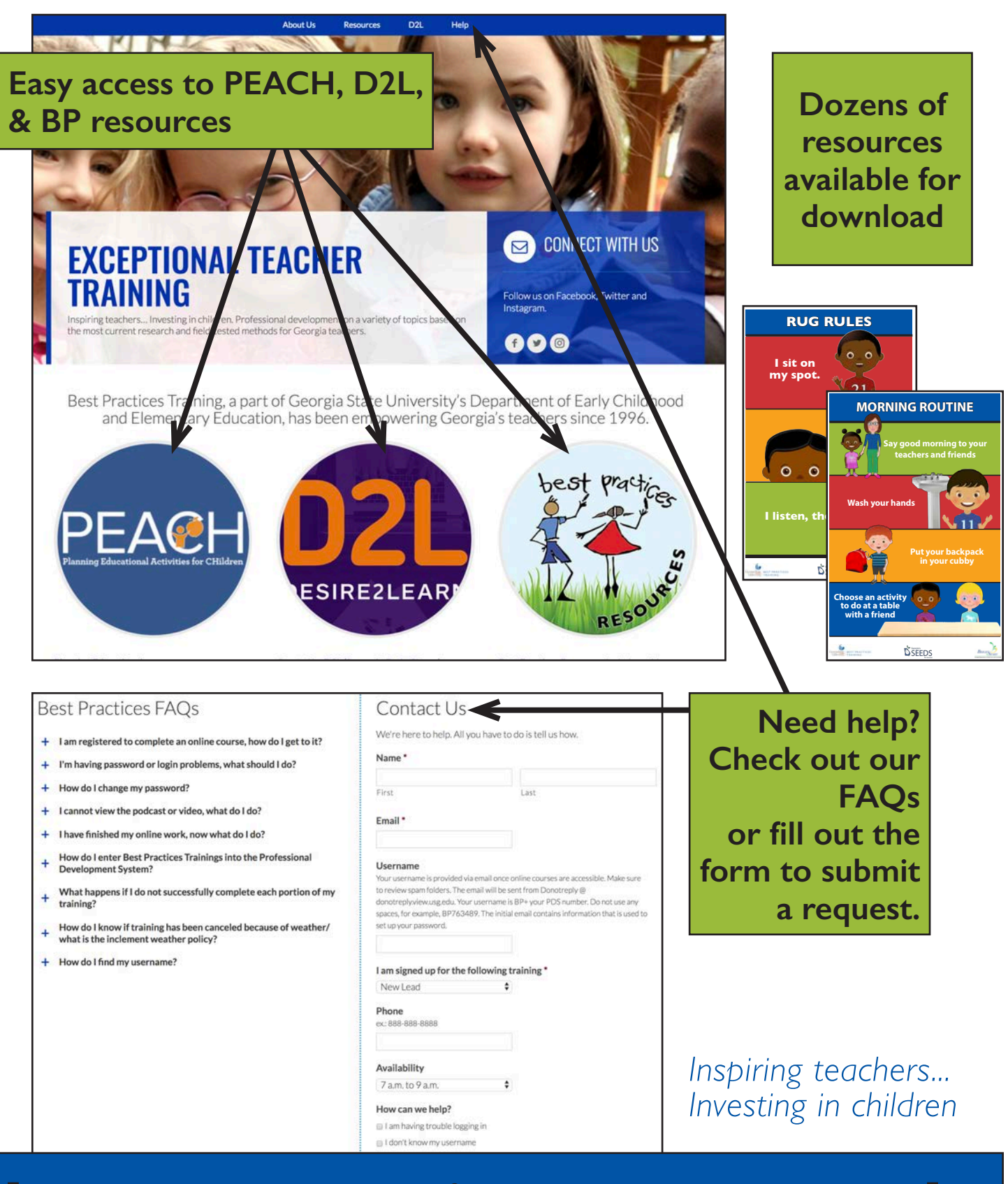

### bestpractices.gsu.edu